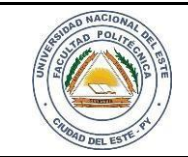

16 / 09 /2020

FECHA:

Nombre y Apellido:

# LABORATORIO

Hardware y Redes

Experiencia: 09

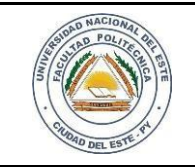

## HARDWARE Y REDES

NOMBRE Y APELLIDO:

# Práctica de Laboratorio 09

Cifrando nuestro dispositivo de

almacenamiento externo con

Windows

#### **OBJETIVOS**

- 1. Identificar el sistema operativo utilizado
- 2. Proteger los dispositivos de almacenamiento.

#### MATERIALES

- ✓ Dispositivo de almacenamiento externo (pendrive, disco externo).
- ✓ Notebook o PC
- ✓ Equipos con Windows 10

## MARCO TEÓRICO

Bien sabemos la importancia de la protección de datos en la actualidad; también estamos en conocimiento que existen varias herramientas y métodos para hacerlos, pero muchas veces costosas. Confiar datos sensibles a empresas o personas muchas veces no es la solución más certera en cambio si uno posee un resguardo físico cerca suyo siempre estará más seguro de saber que esos datos importantes están ahí y protegidos.

Es muy interesante resaltar la importancia de esta herramienta que nos ofrece algunas de las versiones de este sistema operativo ya que el cifrado puede proteger los datos en el dispositivo haciendo que solo las personas con permiso o autorización tengan acceso a dichos dispositivos.

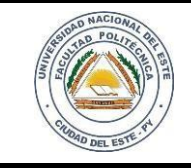

#### HARDWARE Y REDES

NOMBRE Y APELLIDO:

#### PROCEDIMIENTOS

Para desarrollar esta práctica se debe activar el cifrado de BITLOCKER en una unidad de datos extraíble y en la unidad del sistema operativo Windows 10. Dicha utilidad está desactivada de manera predeterminada y debe activarse para cada unidad que tenga que cifrar. Para activar y configurar nos vamos en PANEL DE CONTROL, en la vista de íconos pequeños, hacemos click en Cifrado de Unidad con BitLocker.

| <complex-block><complex-block><complex-block></complex-block></complex-block></complex-block>                                                                                                    |                                                | control > Todos los elementos de Panel de                               | control > Cifrado de unidad BitLocker                               | ✓ ♂ Buscar en el Panel de control 𝔅   |
|----------------------------------------------------------------------------------------------------|------------------------------------------------|-------------------------------------------------------------------------|---------------------------------------------------------------------|---------------------------------------|
| <complex-block><complex-block><complex-block><complex-block><complex-block><complex-block></complex-block></complex-block></complex-block></complex-block></complex-block></complex-block>                                                                                                    | Ventana principal del Danci da                 |                                                                         |                                                                     | • • • • • • • • • • • • • • • • • • • |
| <complex-block><complex-block><complex-block><form></form></complex-block></complex-block></complex-block>                                                                                                    | ventana principal del Panel de<br>control      | Cifrado de unidad BitLocker<br>Avude a proteger sus archivos y carpeta: | is del acceso no autorizado protegiendo sus unidades con BitLocker. |                                       |
| <complex-block><complex-block><complex-block></complex-block></complex-block></complex-block>                                                                                                    |                                                |                                                                         |                                                                     |                                       |
| <complex-block><complex-block><complex-block><complex-block></complex-block></complex-block></complex-block></complex-block>                                                                                                    |                                                | Unidad de sistema operativo                                             |                                                                     |                                       |
| <complex-block><complex-block><complex-block><complex-block><complex-block><complex-block><complex-block><complex-block><complex-block><complex-block><complex-block></complex-block></complex-block></complex-block></complex-block></complex-block></complex-block></complex-block></complex-block></complex-block></complex-block></complex-block>                                            |                                                | C: BitLocker desactivado                                                |                                                                     | (6)                                   |
| <page-header><complex-block><complex-block><complex-block><complex-block><image/><image/><image/><image/><image/><image/></complex-block></complex-block></complex-block></complex-block></page-header>                                                                                                    |                                                |                                                                         | Section Activer BitLocker                                           |                                       |
| <complex-block><complex-block><complex-block><complex-block><complex-block><complex-block><complex-block><complex-block><complex-block><complex-block><complex-block></complex-block></complex-block></complex-block></complex-block></complex-block></complex-block></complex-block></complex-block></complex-block></complex-block></complex-block>                                            |                                                |                                                                         |                                                                     |                                       |
| <page-header><complex-block><complex-block><complex-block><complex-block><complex-block><complex-block><complex-block><complex-block><complex-block><complex-block><image/><complex-block><image/></complex-block></complex-block></complex-block></complex-block></complex-block></complex-block></complex-block></complex-block></complex-block></complex-block></complex-block></page-header> |                                                | Unidades de datos fijas                                                 |                                                                     |                                       |
| <image/> <complex-block><complex-block><complex-block><complex-block></complex-block></complex-block></complex-block></complex-block>                                                                                                    |                                                | Unidades de datos extraíbles: E                                         | BitLocker To Go                                                     |                                       |
| <image/> <text></text>                                                                                                    |                                                | FPUNE_REDES2020 (E:) BitLo                                              | ocker desactivado                                                   | $(\diamond)$                          |
| <form><image/><image/></form>                                                                                                    |                                                | -                                                                       | Activar BitLocker                                                   |                                       |
| <image/> <image/>                                                                                                    |                                                |                                                                         |                                                                     |                                       |
| <image/>                                                                                                    |                                                |                                                                         |                                                                     |                                       |
| <image/>                                                                                                    |                                                |                                                                         |                                                                     |                                       |
| <image/>                                                                                                    | Vea también                                    |                                                                         |                                                                     |                                       |
| <text></text>                                                                                                    | Administración de TPM Administración de discos |                                                                         |                                                                     |                                       |
|                                                                                                    | Declaración de privacidad                      |                                                                         |                                                                     |                                       |
| Figura 1.1 Cifrado de Unidad BitLocker                                                                                                    | Buscar en Internet y e                         | en Windows                                                              | 📻 🌻 🖬 🖼                                                             | へ 留 🧖 (小) 📮 01:58 p.m.<br>27/10/2020  |
|                                                                                                    |                                                | Fig                                                                     | ura 1.1 Cifrado de Unidad BitLocker                                 |                                       |
|                                                                                                    |                                                | Ū.                                                                      |                                                                     |                                       |
|                                                                                                    |                                                |                                                                         |                                                                     |                                       |
|                                                                                                    |                                                |                                                                         |                                                                     |                                       |
|                                                                                                    |                                                |                                                                         |                                                                     |                                       |
|                                                                                                    |                                                |                                                                         |                                                                     |                                       |
|                                                                                                    |                                                |                                                                         |                                                                     |                                       |
|                                                                                                    |                                                |                                                                         |                                                                     |                                       |
|                                                                                                    |                                                |                                                                         |                                                                     |                                       |
|                                                                                                    |                                                |                                                                         |                                                                     |                                       |
|                                                                                                    |                                                |                                                                         |                                                                     |                                       |
|                                                                                                    |                                                |                                                                         |                                                                     |                                       |
|                                                                                                    |                                                |                                                                         |                                                                     |                                       |
|                                                                                                    |                                                |                                                                         |                                                                     |                                       |
|                                                                                                    |                                                |                                                                         |                                                                     |                                       |
|                                                                                                    |                                                |                                                                         |                                                                     |                                       |
|                                                                                                    |                                                |                                                                         |                                                                     |                                       |
|                                                                                                    |                                                |                                                                         |                                                                     |                                       |
|                                                                                                    |                                                |                                                                         |                                                                     |                                       |
|                                                                                                    |                                                |                                                                         |                                                                     |                                       |
|                                                                                                    |                                                |                                                                         |                                                                     |                                       |
|                                                                                                    |                                                |                                                                         |                                                                     |                                       |
|                                                                                                    |                                                |                                                                         |                                                                     |                                       |
|                                                                                                    |                                                |                                                                         |                                                                     |                                       |
|                                                                                                    |                                                |                                                                         |                                                                     |                                       |
|                                                                                                    |                                                |                                                                         |                                                                     |                                       |
|                                                                                                    |                                                |                                                                         |                                                                     |                                       |
|                                                                                                    |                                                |                                                                         |                                                                     |                                       |
|                                                                                                    |                                                |                                                                         |                                                                     |                                       |
|                                                                                                    |                                                |                                                                         |                                                                     |                                       |
|                                                                                                    |                                                |                                                                         |                                                                     |                                       |
|                                                                                                    |                                                |                                                                         |                                                                     |                                       |
|                                                                                                    |                                                |                                                                         |                                                                     |                                       |
|                                                                                                    |                                                |                                                                         |                                                                     |                                       |
|                                                                                                    |                                                |                                                                         |                                                                     |                                       |
|                                                                                                    |                                                |                                                                         |                                                                     |                                       |
|                                                                                                    |                                                |                                                                         |                                                                     |                                       |
|                                                                                                    |                                                |                                                                         |                                                                     |                                       |
|                                                                                                    |                                                |                                                                         |                                                                     |                                       |

| AND NACIONAL OF                                                                                                    |                                                            | LABORATORIO                                                                                                    | LAB. 09                                      |           |
|----------------------------------------------------------------------------------------------------|------------------------------------------------------------|----------------------------------------------------------------------------------------------------|----------------------------------------------|-----------|
| . Choose Del ESTE M                                                                                                    |                                                            | HARDWARE Y REDES                                                                                                    | FECHA:<br>16 / 09 /2020                      | HOJA<br>4 |
| NOMBRE Y APELLIDO:                                                                                                    |                                                            |                                                                                                    |                                              |           |
| <b>Desarrollo del trabajo</b><br>Paso 1:<br>Con la orientación del profes                                                                                          | sor instructo                                              | r procedemos a activar BitLocker en las Unic                                                                                                    | dades de discos extraíbles.                  |           |
| 🙀 Cifrado de unidad BitLocker<br></td <td>ol &gt; Todos los elementos de F</td> <td>→ Panel de control → Cifrado de unidad BitLocker</td> <td>- ♂ ×</td> <td></td> | ol > Todos los elementos de F                              | → Panel de control → Cifrado de unidad BitLocker                                                                                                    | - ♂ ×                                        |           |
| Ventana principal del Panel de<br>control                                                                                                    | Cifrado de unidad BitLo<br>Avude a proteger sus archivos y | cker<br>carpetas del acceso no autorizado protegiendo sus unidades con BitLocker.                                                                                              | 0                                            |           |
|                                                                                                    | Unidad de sistema op<br>C: BitLocker desactiv              | X     Cifrado de unidad BitLocker (E)     Iniciando BitLocker     Espere mientras BitLocker inicializa la unidad.     No quites la unidad durante la instalación de BitLocker. | <u></u>                                      |           |
|                                                                                                    | Unidades de datos ex<br>FPUNE_REDES2020                    |                                                                                                    | <u></u>                                      |           |
| Vea también<br>S Administración de TPM<br>Administración de discos<br>Declaración de privacidad                                                                    | lindowe                                                    | Cancelar                                                                                                    | ∧ \$n, ∉ 1/01 <b>同</b> <sup>02504</sup> p.m. |           |
| Buscar en Internet y en W                                                                                                    | findows                                                    | Figura 1.2 Activando BitLocker                                                                                                    | ^ %a) // ↓ ♥ 27/10/2020                      |           |
|                                                                                                    |                                                            |                                                                                                    |                                              |           |
|                                                                                                    |                                                            |                                                                                                    |                                              |           |
|                                                                                                    |                                                            |                                                                                                    |                                              |           |
|                                                                                                    |                                                            |                                                                                                    |                                              |           |
|                                                                                                    |                                                            |                                                                                                    |                                              |           |
|                                                                                                    |                                                            |                                                                                                    |                                              |           |
|                                                                                                    |                                                            |                                                                                                    |                                              |           |
|                                                                                                    |                                                            |                                                                                                    |                                              |           |
|                                                                                                    |                                                            |                                                                                                    |                                              |           |
|                                                                                                    |                                                            |                                                                                                    |                                              |           |
|                                                                                                    |                                                            |                                                                                                    |                                              |           |
|                                                                                                    |                                                            |                                                                                                    |                                              |           |
|                                                                                                    |                                                            |                                                                                                    |                                              |           |
|                                                                                                    |                                                            |                                                                                                    |                                              |           |
|                                                                                                    |                                                            |                                                                                                    |                                              |           |
|                                                                                                    |                                                            |                                                                                                    |                                              |           |

| ALL DALLONAL OF                                                                                           | LABORATORIO                                                                                                    | LAB. 09                      |           |
|----------------------------------------------------------------------------------------------------|----------------------------------------------------------------------------------------------------|------------------------------|-----------|
| Citizan Del Este M                                                                                        | HARDWARE Y REDES                                                                                                    | FECHA:<br>16 / 09 /2020      | HOJA<br>5 |
| MBRE Y APELLIDO:                                                                                          |                                                                                                    |                              |           |
|                                                                                                    |                                                                                                    |                              |           |
|                                                                                                    |                                                                                                    |                              |           |
| <u>30 2</u><br>tamos como queremos desb                                                                   | oquear la unidad FPUNE_REDES2020 elegimos en este cas                                                                                                    | 0:                           |           |
| - Usar una contraseña p                                                                                   | ara desbloquear la unidad                                                                                                    |                              |           |
| - Establecemos la contr                                                                                   | aseña y damos click en siguiente                                                                                                    |                              |           |
| 🏘 Cifrado de unidad BitLock<br>$\leftarrow \rightarrow \lor \uparrow i i i i i i i i i i i i i i i i i i$ | r<br>nel de control > Todos los elementos de Panel de control > Cifnado de unidad BitLocker                                                                                                    | - D ×                        |           |
| Ventana principal del Par<br>control                                                                      | d de Cifrado de unidad BitLocker                                                                                                    | Ø                            |           |
|                                                                                                    | Ayude a proteger sus archivos y carpetas del acceso no autorizado protegiendo sus unidades con BitLocker.                                                                                      |                              |           |
|                                                                                                    | C: BitLocker desactiv<br>Elegir cómo desea desbloquear la unidad                                                                                                    | $\odot$                      |           |
|                                                                                                    | Usar una contraseña para desbloquera la unidad<br>Las contraseñas deben contener mayúsculas y minúsculas, números, espacios y símbolos.                                                        |                              |           |
|                                                                                                    | Unidades de datos fiji Escribir la contraseña  Volver a escribir la contraseña Volver a escribir la contraseña                                                                                 |                              |           |
|                                                                                                    | Unidades de datos ex Ulsar la tarjeta inteligente para debloquear la unidad FPUNE_REDES2020 Tentida que insetar la tarjeta inteligente. El PIN de la tarjeta inteligente será necesario cuando | $\overline{\bigcirc}$        |           |
|                                                                                                    |                                                                                                    |                              |           |
|                                                                                                    |                                                                                                    |                              |           |
|                                                                                                    | Siguiente Cancelar                                                                                                    |                              |           |
| Vea también                                                                                               |                                                                                                    |                              |           |
| Administración de discos<br>Declaración de privacidas                                                     |                                                                                                    | 0312                         |           |
| Buscar en Intern                                                                                          | et y en Windows 🕕 📄 🌍 💼 🔫                                                                                                    | へ 勉 候 句》 <b>早</b> 27/10/2020 |           |
|                                                                                                    | Figura 1.3 Estableciendo contraseñas                                                                                                    |                              |           |
|                                                                                                    | -                                                                                                    |                              |           |
|                                                                                                    |                                                                                                    |                              |           |
|                                                                                                    |                                                                                                    |                              |           |
|                                                                                                    |                                                                                                    |                              |           |
|                                                                                                    |                                                                                                    |                              |           |
|                                                                                                    |                                                                                                    |                              |           |
|                                                                                                    |                                                                                                    |                              |           |
|                                                                                                    |                                                                                                    |                              |           |
|                                                                                                    |                                                                                                    |                              |           |
|                                                                                                    |                                                                                                    |                              |           |
|                                                                                                    |                                                                                                    |                              |           |
|                                                                                                    |                                                                                                    |                              |           |
|                                                                                                    |                                                                                                    |                              |           |
|                                                                                                    |                                                                                                    |                              |           |
|                                                                                                    |                                                                                                    |                              |           |
|                                                                                                    |                                                                                                    |                              |           |
|                                                                                                    |                                                                                                    |                              |           |
|                                                                                                    |                                                                                                    |                              |           |
|                                                                                                    |                                                                                                    |                              |           |
|                                                                                                    |                                                                                                    |                              |           |
|                                                                                                    |                                                                                                    |                              |           |
|                                                                                                    |                                                                                                    |                              |           |

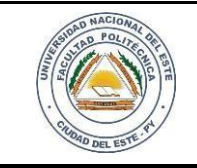

#### HARDWARE Y REDES

NOMBRE Y APELLIDO:

#### Paso 3

En este paso realizamos una copia de seguridad de la clave de recuperación en caso de que uno se olvida o pierde la contraseña asignada. Seleccionamos Guardar en un Archivo y luego Siguiente. Establecemos el nombre al archivo y luego Guardar.

| <complex-block><complex-block></complex-block></complex-block>                                                                                                    | ← → < ↑ ♣ > Panel de ci                   | ontrol > Todos los elementos de l | anel de control > Cifrado de unidad BitLocker                                                                                                    | V O Buscar en el Panel de control D  |
|----------------------------------------------------------------------------------------------------|-------------------------------------------|-----------------------------------|----------------------------------------------------------------------------------------------------|--------------------------------------|
| <complex-block><complex-block><complex-block></complex-block></complex-block></complex-block>                                                                                                    | Verteen mind 1110                         |                                   |                                                                                                    | ?                                    |
| <complex-block><complex-block></complex-block></complex-block>                                                                                                    | Ventana principal del Panel de<br>control | Cifrado de unidad BitLo           | :ker                                                                                                    | °                                    |
| <complex-block><complex-block></complex-block></complex-block>                                                                                                    |                                           | Ayude a proteger sus archivos     | carpetas del acceso no autorizado protegiendo sus unidades con BitLocker.                                                                                                    |                                      |
| <complex-block><complex-block></complex-block></complex-block>                                                                                                    |                                           | Unidad de sistema on              | ×                                                                                                    |                                      |
| <complex-block><complex-block></complex-block></complex-block>                                                                                                    |                                           | C Ritl ocker desertio             | - 🏘 Cifrado de unidad BitLocker (E:)                                                                                                    |                                      |
| <complex-block><complex-block></complex-block></complex-block>                                                                                                    |                                           | C: BILLOCKEF desactiv             | ¿Cómo desea realizar la copia de seguridad de la clave de recuperación?                                                                                                    |                                      |
| <complex-block><complex-block></complex-block></complex-block>                                                                                                    |                                           | 5                                 | Si olvida la contraseña o pierde la tarjeta inteligente, puede usar la clave de recuperación para acceder a la                                                                                                    |                                      |
| <complex-block><complex-block></complex-block></complex-block>                                                                                                    |                                           |                                   | unidad.                                                                                                    |                                      |
| <complex-block><complex-block></complex-block></complex-block>                                                                                                    |                                           | Unidades de datos fija            | → Guardar en la cuenta Microsoft                                                                                                    |                                      |
| <complex-block><complex-block></complex-block></complex-block>                                                                                                    |                                           | ,                                 |                                                                                                    |                                      |
| <complex-block><complex-block></complex-block></complex-block>                                                                                                    |                                           | Unidades de datos ex              | → Guardar en un archivo                                                                                                    |                                      |
| <complex-block><complex-block></complex-block></complex-block>                                                                                                    |                                           | FPUNE_REDES2020                   | → Imprimir la clave de recuperación                                                                                                    | $\odot$                              |
| <complex-block><complex-block></complex-block></complex-block>                                                                                                    |                                           |                                   |                                                                                                    |                                      |
| <complex-block><complex-block><complex-block></complex-block></complex-block></complex-block>                                                                                                    |                                           | ~                                 |                                                                                                    |                                      |
| <complex-block><complex-block></complex-block></complex-block>                                                                                                    |                                           |                                   |                                                                                                    |                                      |
| <complex-block><complex-block></complex-block></complex-block>                                                                                                    |                                           |                                   | ¿Qué es una clave de recuperación?                                                                                                    |                                      |
| <complex-block><complex-block></complex-block></complex-block>                                                                                                    |                                           |                                   |                                                                                                    |                                      |
| <complex-block><complex-block></complex-block></complex-block>                                                                                                    |                                           |                                   | Siguiente Cancelar                                                                                                    |                                      |
| <complex-block></complex-block>                                                                                                    | Vea también                               |                                   |                                                                                                    |                                      |
| <image/> <image/> <complex-block><image/></complex-block>                                                                                                    | Administración de TPM                     |                                   |                                                                                                    |                                      |
| <page-header><page-header><complex-block><image/><image/></complex-block></page-header></page-header>                                                                                                    | 💎 Administración de discos                |                                   |                                                                                                    |                                      |
| <image/> <complex-block></complex-block>                                                                                                    | Declaración de privacidad                 |                                   |                                                                                                    |                                      |
| <image/> <complex-block></complex-block>                                                                                                    |                                           |                                   |                                                                                                    | 07+0                                 |
| <section-header><section-header><section-header><complex-block><complex-block></complex-block></complex-block></section-header></section-header></section-header>                                                                                                    | Buscar en Internet y er                   |                                   |                                                                                                    | へ 留 夜 句》 📮 02:13 p. m.<br>27/10/2020 |
| <section-header><section-header><section-header><section-header><complex-block><complex-block></complex-block></complex-block></section-header></section-header></section-header></section-header>                                                                                                    |                                           |                                   | Figure 1 / Conia de Seguridad                                                                                                    |                                      |
| <complex-block><complex-block><complex-block></complex-block></complex-block></complex-block>                                                                                                    |                                           |                                   | Figura 1.4 Copia de Seguriada                                                                                                    |                                      |
| <complex-block><complex-block><complex-block></complex-block></complex-block></complex-block>                                                                                                    |                                           |                                   |                                                                                                    |                                      |
| <complex-block><complex-block><complex-block><complex-block></complex-block></complex-block></complex-block></complex-block>                                                                                                    |                                           |                                   |                                                                                                    |                                      |
| <complex-block><complex-block><complex-block></complex-block></complex-block></complex-block>                                                                                                    |                                           |                                   |                                                                                                    |                                      |
| <complex-block><complex-block><complex-block></complex-block></complex-block></complex-block>                                                                                                    |                                           |                                   |                                                                                                    |                                      |
| <complex-block><complex-block><complex-block></complex-block></complex-block></complex-block>                                                                                                    | 髞 Cifrado de unidad BitLocker             |                                   |                                                                                                    | - 🗆 ×                                |
| <complex-block><complex-block><complex-block><complex-block><complex-block><image/><image/></complex-block></complex-block></complex-block></complex-block></complex-block>                                                                                                    | ← → · ↑ 🏘 > Panel de                      | control > Todos los elementos de  | Panel de control > Cifrado de unidad BitLocker                                                                                                    | V Ö Buscar en el Panel de control 🔎  |
| <complex-block><complex-block><complex-block></complex-block></complex-block></complex-block>                                                                                                    |                                           |                                   |                                                                                                    | Q                                    |
| <complex-block><complex-block><complex-block></complex-block></complex-block></complex-block>                                                                                                    | Ventana principal del Panel de<br>control | Cifrado de unidad BitL            | ocker                                                                                                    | -                                    |
| <complex-block><complex-block><complex-block></complex-block></complex-block></complex-block>                                                                                                    |                                           | Ayude a proteger sus archivo      | y carpetas del acceso no autorizado protegiendo sus unidades con BitLocker.                                                                                                    |                                      |
| <complex-block></complex-block>                                                                                                    |                                           | 🤫 Gua                             | rdar clave de recuperación de BitLocker como X                                                                                                    | ×                                    |
| <complex-block></complex-block>                                                                                                    |                                           | Unidad de siste 🤟                 | A Sector A Contraction of the sector of the sector |                                      |
| <complex-block></complex-block>                                                                                                    |                                           | C: BitLocker de                   | izar 🔻 Nueva carpeta 🛛 🗄 👻 😰                                                                                                    | $\odot$                              |
| <complex-block><complex-block><complex-block><complex-block></complex-block></complex-block></complex-block></complex-block>                                                                                                    |                                           |                                   | sources A Nombre A Fecha de modifica Tipo                                                                                                    | uperación?                           |
| <complex-block><complex-block></complex-block></complex-block>                                                                                                    |                                           |                                   | IneDrive 29/11/2019 08:06 a Carpeta de archivos                                                                                                    | peración para acceder a la           |
| <complex-block></complex-block>                                                                                                    |                                           |                                   | hello 04/02/2020 08:26 Carpeta de archivos                                                                                                    |                                      |
| <complex-block><complex-block><complex-block></complex-block></complex-block></complex-block>                                                                                                    |                                           | Unidades de da 📲                  | Nueva carpeta     22/09/2020 03:32 Carpeta de archivos  Descargas     Plantillor perconalizador de Office     21/09/2020 09:51     Carpeta de archivor                                                                                                    |                                      |
| $\label{eq:restriction} \\ \begin{tabular}{lllllllllllllllllllllllllllllllllll$                                                                                                    |                                           | 8                                 | Documentos Simulation 29/11/2019 08:32 a Carpeta de archivos                                                                                                    |                                      |
| <complex-block><complex-block><complex-block><complex-block></complex-block></complex-block></complex-block></complex-block>                                                                                                    |                                           | Unidades de da 📃                  | Escritorio Escritorio Clave de recuperación de BitLocker EC65 03/10/2020 07:35 Documento de tex                                                                                                    |                                      |
| <pre>version of the version of the v</pre>                                                                                                    |                                           | FPUNE_REDES                       | Imágenes                                                                                                    | $\otimes$                            |
| <pre>verify the derecuperación FPUHREDSSSOO<br/>true in the derecuperación FPUHREDSSSOO<br/>true in the derecuperación FPUHREDSSSOO<br/>tr</pre>                                                                                                    |                                           | <u>&gt;</u>                       | Música                                                                                                    |                                      |
| Ve training                                                                                                    |                                           |                                   | Videos<br>Disco Iocal (Ct)                                                                                                    |                                      |
| Wenther       Clear der structuracion FTUHRERDESSON         Tipe:       Activity de tento ("Lek)         © Clear der der B         © Administration de deros         Detender de privacidad             © Euscar en Internet y en Windows <ul> <li></li></ul>                                                                                                    |                                           | -                                 |                                                                                                    |                                      |
| Life: Archives de tetes (*M)                                                                                                    |                                           |                                   | Nombre: Clave de recuperación FPUNEREDES2020                                                                                                    |                                      |
| <pre>versions<br/>versions<br/>versions</pre> |                                           |                                   | Tipo: Archivos de texto (*.bd)                                                                                                    |                                      |
| ve trankin<br>© Anninistación da ElNa<br>© Bascar en Internet y en Window:<br>© @ @ @ @ @ @ @ @ @ @ @ @ @ @ @ @ @ @ @                                                                                                    |                                           | ( Co                              | ultar carpetas Guardar Cancelar                                                                                                    |                                      |
| ve tantafu<br>S Administration de directs<br>Detaración de privacidad                                                                                                    |                                           |                                   |                                                                                                    | iguiente Cancelar                    |
| Administration de directs<br>Declaración de privacidad       Image: Contraction de directs     Image: Contraction de directs                                                                                                    | Vea también                               |                                   |                                                                                                    |                                      |
| • Administración de deixes Declaración de privacidad     • ●                                                                                                    | 💎 Administración de TPM                   |                                   |                                                                                                    |                                      |
| Declaración de privacidad<br>Buscar en Internet y en Windows                                                                                                    | Administración de discos                  |                                   |                                                                                                    |                                      |
| Buscar en Internet y en Windows     Image: Buscar en Internet y en Windows   Image: Buscar en Internet y en Windows <ul> <li>Mage: Buscar en Internet y en Windows</li> <li>Mage: Buscar en Internet y en Windows</li> <li>Mage: Buscar en</li></ul>                                                                                                    | Declaración de privacidad                 |                                   |                                                                                                    |                                      |
| Buscar en internet y en Windows     Image: Second second secon                                                                                                    |                                           |                                   |                                                                                                    | 0/-21 n m                            |
| Figura 1.5 Guardando el archivo                                                                                                    | Buscar en Internet y                      | en Windows                        |                                                                                                    | へ 🧐 🌈 小り 📮 27/10/2020                |
| Figura 1.5 Guardando el archivo                                                                                                    |                                           |                                   |                                                                                                    |                                      |
| Figura 1.5 Guaraanao ei archivo                                                                                                    |                                           |                                   |                                                                                                    | ( *                                  |
|                                                                                                    |                                           |                                   | Figura 1.5 Guardando el arci                                                                                                    | uvo                                  |
|                                                                                                    |                                           |                                   |                                                                                                    |                                      |
|                                                                                                    |                                           |                                   |                                                                                                    |                                      |
|                                                                                                    |                                           |                                   |                                                                                                    |                                      |
|                                                                                                    |                                           |                                   |                                                                                                    |                                      |
|                                                                                                    |                                           |                                   |                                                                                                    |                                      |
|                                                                                                    |                                           |                                   |                                                                                                    |                                      |
|                                                                                                    |                                           |                                   |                                                                                                    |                                      |
|                                                                                                    |                                           |                                   |                                                                                                    |                                      |
|                                                                                                    |                                           |                                   |                                                                                                    |                                      |
|                                                                                                    |                                           |                                   |                                                                                                    |                                      |
|                                                                                                    |                                           |                                   |                                                                                                    |                                      |
|                                                                                                    |                                           |                                   |                                                                                                    |                                      |
|                                                                                                    |                                           |                                   |                                                                                                    |                                      |

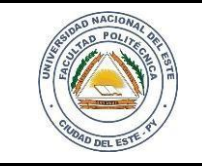

# HARDWARE Y REDES

NOMBRE Y APELLIDO:

Paso 4 En este paso elegimos la cantidad de la unidad que uno desea cifrar. Seleccionamos Cifrar la unidad entera y luego click en siguiente.

| <complex-block><complex-block></complex-block></complex-block>                                                                                                    | <image/>                                                                                                    | Ventana principal del Panel de                                                                                                    | Cifrado do unidad Ditt actua                                                         |                                                                                                    | 2                                                                                                    |
|----------------------------------------------------------------------------------------------------|----------------------------------------------------------------------------------------------------|----------------------------------------------------------------------------------------------------|--------------------------------------------------------------------------------------|----------------------------------------------------------------------------------------------------|----------------------------------------------------------------------------------------------------|
| <complex-block><text></text></complex-block>                                                                                                    | <image/> <text><text></text></text>                                                                                                    | control                                                                                                    | Ayude a proteger sus archivos y carpet                                               | s del acceso no autorizado protegiendo sus unidades con BitLocker.                                                                                                    |                                                                                                    |
| <complex-block><text></text></complex-block>                                                                                                    | <image/> <text></text>                                                                                                    |                                                                                                    | Unidad de sistema operar 륝                                                           | Cifrado de unidad BitLocker (E)                                                                                                    |                                                                                                    |
| <complex-block></complex-block>                                                                                                    | <complex-block><text></text></complex-block>                                                                                                    |                                                                                                    | C: BitLocker desactivado                                                             | Elegir qué cantidad de la unidad desea cifrar                                                                                                    | $\overline{\bigcirc}$                                                                                                    |
| <complex-block></complex-block>                                                                                                    | <image/> <text></text>                                                                                                    |                                                                                                    | <b>\$</b>                                                                            | Si está instalando Bit cocker en una unidad nueva o un equipo nuevo, solo es necesario cifrar la parte de la                                                                                                    |                                                                                                    |
| <complex-block></complex-block>                                                                                                    | <complex-block></complex-block>                                                                                                    |                                                                                                    | Unidades de datos fijas                                                              | unidad que se esta usando actualmente. BrLocker citrara los datos nuevos automaticamente contorme<br>los agregue.<br>Si está habilitando BrLocker en un equipo o una unidad que ya se está usando, cifre la unidad completa.<br>Al citrar la unidad comoleta se aseoura de que todos los datos están protexidos incluso datos que hava |                                                                                                    |
| <complex-block></complex-block>                                                                                                    | <image/>                                                                                                    |                                                                                                    | Unidades de datos extraít                                                            | podido eliminar pero que aún puedan contener información recuperable.                                                                                                    |                                                                                                    |
| <image/>                                                                                                    | <image/>                                                                                                    |                                                                                                    | FPUNE_REDES2020 (E:)                                                                 | Utrar solo el especio en dasco unizado (mejor y mas rapido para unidades y equipos nuevos)                                                                                                    | $\odot$                                                                                                    |
| <text></text>                                                                                                    | <image/>                                                                                                    |                                                                                                    | ~                                                                                    |                                                                                                    |                                                                                                    |
| <form></form>                                                                                                    | <form></form>                                                                                                    |                                                                                                    |                                                                                      |                                                                                                    |                                                                                                    |
|                                                                                                    | <image/>                                                                                                    | Vea también                                                                                                    |                                                                                      | Siguiente Cancelar                                                                                                    |                                                                                                    |
| <text></text>                                                                                                    | <text></text>                                                                                                    | <ul> <li>Administración de TPM</li> <li>Administración de discos</li> </ul>                                                                                                    |                                                                                      |                                                                                                    |                                                                                                    |
|                                                                                                    | <complex-block></complex-block>                                                                                                    | Declaración de privacidad Buscar en Internet y e                                                                                                    | n Windows                                                                            |                                                                                                    | へ 940 (€ 4)) <b>戸</b> 02:28 p. m.                                                                                                    |
| <pre>section de transmission de la unidad. Damos click en Iniciar cifrado exercice exercice en la cifrado completo de la unidad. Damos click en Iniciar cifrado exercice exercice exerc</pre> | <complex-block>A concerne de concerne de la concerne de la unidad. Damos click en Iniciar cifrado</complex-block>                                                                                                    | e and a second second sec |                                                                                      | Figura 1.5 Cantidad de la Unida                                                                                                    | <i>ud</i>                                                                                                    |
| <complex-block></complex-block>                                                                                                    | <complex-block></complex-block>                                                                                                    |                                                                                                    |                                                                                      |                                                                                                    |                                                                                                    |
| Cifedo de unidad Bitacker          Cifedo de unidad Bitacker       I fifedo de unidad Bitacker       I i i i i i i i i i i i i i i i i i i i                                                                                                    | Center of market in the second of the second of the sec                                                                                                    | os a que realio                                                                                                    | ce el cifrado co                                                                     | mpleto de la unidad. Damos click en Inio                                                                                                    | ciar cifrado                                                                                                    |
| Construction of the state of the state of          |                                                                                                    | 1                                                                                                    |                                                                                      | I                                                                                                    |                                                                                                    |
|                                                                                                    | <complex-block></complex-block>                                                                                                    |                                                                                                    |                                                                                      |                                                                                                    |                                                                                                    |
| <pre>Crace wurder texture complete de la contrait : fortes de unitade BitLocker Ventani Ventani Venta</pre>  |                                                                                                    |                                                                                                    |                                                                                      |                                                                                                    |                                                                                                    |
| Vetama principal da Pland al     Cifado de unidad BitLocker     Ciellicocker desactivado     Ciellicocker desactivado     Cifado de unidad BitLocker (E)   Cifrado de unidad BitLocker (E) Cifrado de unidad BitLocker (E) Cifrado de unidad Loc unidad BitLoc                                                                                                    | We make it     Multiplication of a Mall     Static de cuindad Bittaccer     Unidad de sistema operative     C Bittaccer desactivado     Unidades de datos fijas     Unidades de datos fijas     Unidades de datos fijas     Unidades de datos fijas     Unidades de datos fijas     Unidades de datos fijas     Unidades de datos fijas     Unidades de datos fijas     Unidades de datos fijas     Unidades de datos fijas     Unidades de datos fijas     Unidades de datos extraíbles: Bit     PUNE_REDES2020 (E): Bittac     Image: Contract of the datos     Munitación de Mall     Anteriority of the datos     Image: Contract of the datos     Image: Contract of the datos     Image: Contract of the datos     Image: Contract of the datos     Image: Contract of the datos     Image: Contract of the datos     Image: Contract of the datas     Image: Contract of the datos     Image: Contract of the datas     Image: Contract of the datas     Image: Contract of the datas     Image: Contract of the datas     Image: Contract of the datas     Image: Contract of the datas     Image: Contract of the datas </td <td>♥ Cifrado de unidad BitLocker ← → ✓ ↑ ♣ &gt; Panel de ru</td> <td>ontrol &gt; Todos los elementos de Panel de</td> <td>control → Cifrado de unidad BitLocker</td> <td>- 🗇 ×</td>                                                                                                    | ♥ Cifrado de unidad BitLocker ← → ✓ ↑ ♣ > Panel de ru                                                                                                    | ontrol > Todos los elementos de Panel de                                             | control → Cifrado de unidad BitLocker                                                                                                    | - 🗇 ×                                                                                                    |
| centrel       Ciliado Ciliado Ciliado Ciliado protegriendo sus unidades con BitLocker.         Unidad de sistema operativo <ul> <li>Ciliado de sistema operativo</li> <li>Ciliado de atos fijas</li> <li>Unidades de datos fijas</li> <li>Unidades de datos extrañbles: Bit</li> <li>PoUNE_REDES2020 (E) BitLoc</li> <li>Ciliado puede tarás mono extaria protegidos harta que se haya completado el ciliado.</li> </ul> Ves también         Administración de TPM <ul> <li>Cantedire</li> <li>Cantedire</li> <li>Ciliado de disco</li> <li>Ciliado puede tarás</li> <li>Ciliado puede tarás mono minutos en función de la unidad.</li> <li>Los archivos no extaria protegidos harta que se haya completado el ciliado.</li> <li>Maninistración de TPM</li> </ul>                                                                                                    | centrel Cinicaucette   Provide a pretegers via archivosta   Provide a pretegers via archivosta     Cinicaucete   Cinicaucete   Cinicaucete   Provide a detatos   Cinicaucete   Provide a detatos   Cinicaucete   Provide a detatos   Cinicaucete   Provide a detatos   Cinicaucete   Provide a detatos fijas Unidades de datos extraíbles: Bit Provide a detatos no estaria protegidos harta que se haya completado el cíndo.   Visicauceter de anoma   Provide a detatos   Ministraction de a final   Provide a detatos Provide a detatos Provide a detatos Provide a detatos Provide a detatos Provide a detatos Provide a detatos de a detatos Provide a detatos de a detatos Provide a detatos de a detatos                                                                                                    | Ventana principal del Panel de                                                                                                    | Cifrada da unidad Ritl ockar                                                         |                                                                                                    | 0                                                                                                    |
| Unidad de sistema operativa   C. BitLocker desactivado   Imidad es de datos fijas   Unidades de datos fijas   Unidades de datos fijas   Unidades de datos extraíbles: Bit   FPUNE_REDES2020 (E) BitLoc                                                                                                    | Unidad de sistema operativa     C. BitLocker desactivado      (* Crado de unidad BitLocker (5) (* Stál listo para cifrar esta unidad? Podra deboqueze tate unida do una contrastela. Diridades de datos fijas Unidades de datos entraibles: Bit FPUNE, REDES2020 (c) BitLoc * Unidades de datos entraibles: Bit Founts, redesactivado * Ve textinié Maintaración de TMA Aministrativado de datos Textentián Maintaración de TMA Aministrativado de datos Textentián Canceler * Notactivado de datos Textentián Redesactivado de datos * Notactivado de datos * Notactivado de datos                                                                                                    | control                                                                                                    | Ayude a proteger sus archivos y carpeti                                              | s del acceso no autorizado protegiendo sus unidades con BitLocker.                                                                                                    |                                                                                                    |
| C: BitLocker desactivado   Imidades de datos fijas   Unidades de datos fijas   Unidades de datos extrables: Bit   FPUNE_REDES2020 (E) BitLo   Imidades de datos extrables: Bit   Administración de TPM   Administración de fPM   Administración de gáxes   Declaración de physicidad                                                                                                    | C BRILOCKER desattivado<br>C BRILOCKER desattivado<br>C BRILOCKER desattivado<br>C Dividades de datos fijas<br>Unidades de datos fijas<br>Unidades de datos extraibles: Bi<br>PULNE, REDES2020 (E:) Bitud<br>C Settivis no estarin protegidos hata que se haya completado el dirado.<br>Ves también<br>Administración de TPM<br>Administración de dirado<br>Determinante de la mañda de la mañda de                                                                                                    |                                                                                                    | Unidad de sistema operativo                                                          |                                                                                                    | ×                                                                                                    |
| Va también Administración de förM Administración de förM Administrac       | Viciadades de datos fijas<br>Unidades de datos etratalbes: Bit<br>DUNIdades de datos etratalbes: Bit<br>DUNIdades de datos etratalbes: Bit<br>DUNIdades de datos etratalbes: Bit<br>DUNIDADES 2020 (E: ) Bittod<br>Ves también<br>Administración de discos<br>Determinent<br>Determinent |                                                                                                    | C: BitLocker desactivado                                                             | <ul> <li>Ref Cifrado de unidad BitLocker (E:)</li> </ul>                                                                                                    | $\sim$                                                                                                    |
| Vest stabilities       Podrisk diskbloqueer statu mindad con uma contrasenha.         Unidades de datos fijas       Ei drado pueste tardar unos minutos on función del tamaño de la unidad.         Unidades de datos estratables: Bis       FPUNE_REDES2020 (E): Bittod         Vest stabilities       Administración de TPM         Administración de TPM       Editado pueste tardar unos unidad con uma contrasenha.         De datasión protegidos hasta que se haya completado el diñado.       O                                                                                                    | Vidades de datos fijas   Unidades de datos etraibles: Bis   FPUNE_REDES2020 (€) Bitto     Vestambién     Mainstatoin de TPM   Administration de TPM   Administration de TPM   Administration de TPM   Based     Vestambién     Mainstatoin de TPM   Administration de TPM     Based     Vestambién     Mainstatoin de TPM     Based     Vestambién     Mainstatoin de TPM     Based     Vestambién     Mainstatoin de TPM     Administration de TPM     Based     Vestambién     Mainstatoin de TPM     Based     Vestambién     Mainstatoin de TPM     Based     Participae (Participae (P                                                                                                    |                                                                                                    |                                                                                      | ¿Está listo para cifrar esta unidad?                                                                                                    |                                                                                                    |
| Ves también Administración de TPM Administración de TPM Administra       | Ves también<br>Medinicatación de TPM<br>Administración de TPM<br>Medinicatación de TPM<br>Medinicat                                                                                                    |                                                                                                    | Lloidades de datos fijas                                                             | Podrás desbloquear esta unidad con una contraseña.                                                                                                    |                                                                                                    |
| Ves también<br>Administración de přivacidad                                                                                                    | Unidades de datos extraíbles: Bit<br>FPUNE, REDES2020 (E) BitLoc<br>Ves también<br>Administratión de 1PM<br>Administratión de 1PM<br>Administratión de datos<br>Declaración de pivacidat<br>Buscar en Internet y en Windows<br>Declaración de pivacidat<br>Declaración de pivacidat<br>Declaración de pivacidat<br>Declaración de pivacidat                                                                                                    |                                                                                                    | officiaces de clatos fijas                                                           | El cirrado puede tardar unos minutos en runción del tamano de la unidad.                                                                                                    |                                                                                                    |
| Ves también<br>Administración de TPM<br>Administración de discos<br>Declaración de physiciad                                                                                                    | Vet también<br>A diministración de fDM<br>2 deministración de discos<br>Declaración de privadad<br>Buscar en Internet y en Windows<br>C en Cencelar<br>C encelar<br>C encel                                                                                                    |                                                                                                    |                                                                                      | Los archivos no estaran protegidos hasta que se haya completado el cifrado.                                                                                                    |                                                                                                    |
| Ves también<br>Administración de TPM<br>Administración de discos<br>Declaración de physiciad                                                                                                    | Vet también<br>Administración de TPM<br>Administración de disces<br>Declaración de privadad                                                                                                    |                                                                                                    | Unidades de datos extraíbles:<br>FPUNE REDES2020 (E:) BitLo                          | Los archivos no estaran protegidos hasta que se haya completado el citrado.<br>Si<br>Ci                                                                                                    |                                                                                                    |
| Ves tambén<br>Administración de 17M<br>Administración de disces<br>Declaración de privacidad                                                                                                    | Ves también<br>Medministración de TPM<br>Administración de fPM<br>Administración de discos<br>Declaración de physicilad<br>Buscar en Internet y en Windows<br>Declaración de physicilat<br>Buscar en Internet y en Windows<br>Declaración de physicilat<br>Declaración de physicilat<br>Decl                                                                                                    |                                                                                                    | Unidades de datos extraíbles:<br>FPUNE_REDES2020 (E:) BitLo                          | Lo sa archivos no estaran protegidos hasta que se haya completado el citrado.<br>B                                                                                                    | $\overline{\bigcirc}$                                                                                                    |
| Ves también<br>Administración de TPM<br>Administración de disces<br>Declaración de physiciad                                                                                                    | Ves también<br>A deministración de TPM<br>) Administración de privacidad<br>Declaración de privacidad<br>Buscar en Internet y en Windows<br>Declaración de privacidad<br>Declaración de privacidad                                                                                                    |                                                                                                    | Unidades de datos extraíbles:<br>FPUNE_REDES2020 (E:) Bitto                          | Lo sa archivos no estaran protegidos hasta que se haya completado el citrado.<br>B                                                                                                    | (O)                                                                                                    |
| Ves también<br>Administración de TPM<br>Administración de giscos<br>Declaración de physicidad                                                                                                    | Ves también<br>A deministración de TPM<br>A deministración de privacidad<br>Buscar en Internet y en Windows<br>Buscar en Internet y en Windows<br>CD R C R C R C R C R C R C R C R C R C R                                                                                                    |                                                                                                    | Unidades de datos extraíbles:<br>FPUNE_REDES2020 (E:) Bitto                          | Los archivos no estaran protegidos hasta que se haya completado el citrado.<br>Bi                                                                                                    | ©                                                                                                    |
| Administración de TPM  Administración de discos Declaración de privacidad                                                                                                    | Administración de TPM<br>2) Administración de discos<br>Declaración de privacidad<br>1) Buscar en Internet y en Windows<br>1) Biscar en Internet y en Windows<br>1) Biscar en Internet y en Windows                                                                                                    |                                                                                                    | Unidades de datos extraibles:<br>FPUNE_REDES2020 (E) BitLo                           | Lo archivos no estaran protegidos hasta que se haya completado el citrado.                                                                                                    |                                                                                                    |
| Declaración de privacidad                                                                                                    | Declaración de privacidad<br>Buscar en Internet y en Windows 🕕 📄 💿 📑 💷 <                                                                                                    | Ves también                                                                                                    | Unidades de datos extraibles:<br>FPUNE_REDES2020 (E) BitLo                           | Lo sarchivos no estaran protegidos hasta que se haya completado el citrado.<br>Bi                                                                                                    | (O)                                                                                                    |
| 40.04                                                                                                    | 📲 Buscar en Internet y en Windows 🗊 📴 😰 🛒 💷 🛒                                                                                                    | Ves también<br>) Administración de TPM<br>) Administración de discos                                                                                                    | Unidades de datos extraibles:<br>FPUNE_REDES2020 (E) Bitu                            | Los archivos no estaran protegidos hasta que se haya completado el citrado.                                                                                                    | C)                                                                                                    |
| Figura 1.6 Iniciando Cifrado                                                                                                    |                                                                                                    | Ves también<br>Administración de TPM<br>Administración de discos<br>Declaración de privacidad<br>Buscar en Internet y en                                                                                                    | Unidades de datos extraibles:<br>FPUNE_REDES2020 (E) BitLe<br>Solution               | Los activos no estava protegidos hasta que se haya completado el citrado.<br>Iniciar connol<br>Figura 1.6 Iniciando Cifrado                                                                                                    | ar<br>Ar Sao 溪 创 同 22:30 p. m.<br>27/10/2020                                                                                                    |
| Figura 1.6 Iniciando Cifrado                                                                                                    |                                                                                                    | Vestambién<br>Administración de TPM<br>Administración de discos<br>Dectaración de erivacidad                                                                                                    | Unidades de datos extraibles:<br>FPUNE_REDES2020 (E) BitLo<br>Soloritados<br>Windows | Los activos no estavan protegidos hasta que se haya completado el citrado.<br>Iniciar córnado Cancel<br>Figura 1.6 Iniciando Cifrado                                                                                                    | ar<br>۲                                                                                                    |
| Figura 1.6 Iniciando Cifrado                                                                                                    |                                                                                                    | Vea también<br>Administración de TPM<br>Administración de discos<br>Declaración de privacidad                                                                                                    | Unidades de datos extraíbles:<br>FPUNE_REDES2020 (E) BitLo                           | Los activos no estavan protegidos hasta que se haya completado el citrado.<br>(niciar ofíndo) Cancel<br>Figura 1.6 Iniciando Cifrado                                                                                                    | ar<br>۲<br>۲ (۱۹) هر (۱۹) الع<br>۲/۲/۱۵/2020                                                                                                    |
| Figura 1.6 Iniciando Cifrado                                                                                                    |                                                                                                    | Vea también<br>Administración de TPM<br>Administración de discos<br>Declaración de privacidad                                                                                                    | Unidades de datos extraibles:<br>FPUNE_REDES2020 (E) BitLo                           | Los activos no estavan protegidos hasta que se haya completado el citrado.<br>Iniciar cofrado Cancel<br>Figura 1.6 Iniciando Cifrado                                                                                                    | ی<br>۲<br>۲<br>۲/۱۵/2000 هر (۱۹) که (۲۵:20 p.m.                                                                                                    |
| Figura 1.6 Iniciando Cifrado                                                                                                    |                                                                                                    | Vestambén<br>Administación de TPM<br>Administación de discos<br>Declaración de privacidad                                                                                                    | Unidades de datos extraibles:<br>FPUNE_REDES2020 (E) BitLo                           | I conceleration protegidos hasta que se haya completado el citrado.                                                                                                    | ین<br>۲۰<br>۲/۱۹/۱۹/۱۹/۱۹ که ۲/۱۹/۱۹/۱۹/۱۹/۱۹/۱۹/۱۹/۱۹/۱۹/۱۹/۱۹/۱۹/۱۹/                                                                                                    |
| Figura 1.6 Iniciando Cifrado                                                                                                    |                                                                                                    | Westambién<br>Administración de TPM<br>Administración de discos<br>Declaración de privacidad<br>Buscar en Internet y et                                                                                                    | Unidades de datos extraibles:<br>FPUNE_REDES2020 (E) BitLe                           | Los activos no estavan protegidos hasta que se haya completado el citrado.<br>Iniciar cofrado Cancel<br>Figura 1.6 Iniciando Cifrado                                                                                                    | o<br>■<br>M<br>M<br>M<br>M<br>M<br>M<br>M<br>M<br>M<br>M<br>M<br>M<br>M                                                                                                    |
| Figura 1.6 Iniciando Cifrado                                                                                                    |                                                                                                    | Westambién<br>Madministración de TPM<br>Administración de discos<br>Declaración de privacidad<br>Buscar en Internet y er                                                                                                    | Unidades de datos extraibles:<br>FPUNE_REDES2020 (E) Bitu<br>Windows                 | Los activos no estavan protegidos hasta que se haya completado el citrado.<br>Iniciar cifrado Cancel<br>Figura 1.6 Iniciando Cifrado                                                                                                    | o<br>r<br>< ∞ ≪ 40 ₽ 22/10/2026                                                                                                    |
| Figura 1.6 Iniciando Cifrado                                                                                                    |                                                                                                    | Ves también<br>▶ Administración de TPM<br>▶ Administración de discos<br>Declaración de privacidad<br>■ Buscar en Internet y en                                                                                                    | Unidades de datos extraibles:<br>FPUNE_REDES2020 (E) Bitu<br>Windows                 | Lo activo no estava protegidos hasta que se haya completado el citrado.<br>Iniciar citrado Carcel<br>Figura 1.6 Iniciando Cifrado                                                                                                    | ir<br>Ir<br>小 @ 《 4 史 型 27710/2000                                                                                                    |
| Figura 1.6 Iniciando Cifrado                                                                                                    |                                                                                                    | Ves también<br>Administración de TPM<br>Administración de discos<br>Declaración de privacidad<br>Buscar en Internet y et                                                                                                    | Windows                                                                              | Lo activo no estatan protegidos halta que se haya completado el citrado.<br>Iniciar conado<br>Figura 1.6 Iniciando Cifrado                                                                                                    | الله المراجع المراجع المراجع المراجع المراجع المراجع المراجع المراجع المراجع المراجع المراجع المراجع المراجع ال<br>مراجع المراجع المراجع المراجع المراجع المراجع المراجع المراجع المراجع المراجع المراجع المراجع المراجع المراجع ال |
| Figura 1.6 Iniciando Cifrado                                                                                                    |                                                                                                    | Ves también<br>Ves también<br>Administración de TPM<br>Ledaración de privacidad<br>Uestaración de privacidad<br>Buscar en Internet y ef                                                                                                    | Windows                                                                              | Lo activo no estava protegidos hada que se haya completido el citrado.<br>Iniciar consto<br>Figura 1.6 Iniciando Cifrado                                                                                                    | ar<br>A 金の 成 化 更 A230 p.m.<br>27/10/2020                                                                                                    |

| <image/> <complex-block></complex-block>                                                                                                    | A COLORED                                                                                                    |                                                                           | LAF                                                                               | BORATORIO                                                                                             | LAB. 09                                   |                          |
|----------------------------------------------------------------------------------------------------|----------------------------------------------------------------------------------------------------|---------------------------------------------------------------------------|-----------------------------------------------------------------------------------|----------------------------------------------------------------------------------------------------|-------------------------------------------|--------------------------|
| <complex-block><complex-block><image/></complex-block></complex-block>                                                                                                    | AD DEL ESTE . R.                                                                                                    |                                                                           | HARD                                                                              | WARE Y REDES                                                                                          | FECHA:<br>16 / 09 /2020                   | HOJ <i>A</i><br><b>8</b> |
| <complex-block><image/></complex-block>                                                                                                    | E Y APELLIDO                                                                                                    | 0:                                                                        |                                                                                   |                                                                                                    |                                           |                          |
| <complex-block><complex-block><complex-block></complex-block></complex-block></complex-block>                                                                                                    | 🏘 Cifrado de unidad BitLocker<br>← → < ↑ 🏘 > Panel de c                                                                                 | control > Todos los elementos de Panel de c                               | ontrol > Cifrado de unidad BitLocker                                              | v   0   □ Buscaren el                                                                                 | − □ ×<br>Panel de control <b>ρ</b>        |                          |
| <complex-block><complex-block></complex-block></complex-block>                                                                                                    | Ventana principal del Panel de<br>control                                                                                               | Cifrado de unidad BitLocker<br>Ayude a proteger sus archivos y carpetas   | del acceso no autorizado protegiendo sus uni                                      | idades con BitLocker.                                                                                 | Ø                                         |                          |
| <complex-block><complex-block></complex-block></complex-block>                                                                                                    |                                                                                                    | Unidad de sistema operativo                                               |                                                                                   |                                                                                                    |                                           |                          |
| <complex-block><complex-block></complex-block></complex-block>                                                                                                    |                                                                                                    | C: BitLocker desactivado                                                  | 🚭 Activar BitLocker                                                               |                                                                                                    | $\odot$                                   |                          |
| <complex-block><complex-block></complex-block></complex-block>                                                                                                    |                                                                                                    |                                                                           |                                                                                   |                                                                                                    |                                           |                          |
| <complex-block></complex-block>                                                                                                    |                                                                                                    | Unidades de datos fijas                                                   |                                                                                   |                                                                                                    |                                           |                          |
| <complex-block></complex-block>                                                                                                    |                                                                                                    | Unidades de datos extraíbles: Bi<br>FPUNE_REDES2020 (E:) Cifrad           | .tLocker To Go<br>lo de BitLocker                                                 | Cifrado de unidad BitLocker                                                                           | $\odot$                                   |                          |
| <complex-block></complex-block>                                                                                                    |                                                                                                    |                                                                           | Copia de seguridad de la clave de<br>recuperación<br>Cambiar contraseña           | Cifrando<br>Unidad E: 3.2% completado                                                                 |                                           |                          |
| <complex-block></complex-block>                                                                                                    |                                                                                                    |                                                                           | Quitar contraseña<br>Agregar tarjeta inteligente<br>Activar desbloqueo automático |                                                                                                    |                                           |                          |
| <complex-block></complex-block>                                                                                                    |                                                                                                    |                                                                           | Desactivar BitLocker                                                              | Pausa  Pause el cifrado antes de quitar la unidad para evitar que as dañas los archivos de la unidad. |                                           |                          |
| <page-header><text><image/><complex-block></complex-block></text></page-header>                                                                                                    | Vea también<br>🦁 Administración de TPM                                                                                                  |                                                                           |                                                                                   | Administrar BitLocker                                                                                 |                                           |                          |
| <image/> <complex-block><image/><complex-block></complex-block></complex-block>                                                                                                    | Administración de discos<br>Declaración de privacidad                                                                                   |                                                                           |                                                                                   |                                                                                                    |                                           |                          |
| <section-header><section-header><section-header><section-header><section-header><complex-block><image/></complex-block></section-header></section-header></section-header></section-header></section-header>                                                                                                    | Buscar en Internet y er                                                                                                    | en Windows                                                                | 📄 💿 🖻 📟 🔫                                                                         | へ 静 暖 ん                                                                                               | (4)) <b>■</b> 02:34 p. m.<br>27/10/2020   |                          |
| <complex-block><complex-block><complex-block></complex-block></complex-block></complex-block>                                                                                                    |                                                                                                    |                                                                           | Figura 1.                                                                         | 7 Proceso de Cifrado                                                                                  |                                           |                          |
| <complex-block><complex-block><complex-block></complex-block></complex-block></complex-block>                                                                                                    | 🏘 Cifrado de unidad BitLocker                                                                                                    |                                                                           | -                                                                                 | -                                                                                                    | - 8 ×                                     |                          |
| <complex-block><complex-block></complex-block></complex-block>                                                                                                    |                                                                                                    | ntrol > Todos los elementos de Panel de cor                               | ntrol > Cifrado de unidad BitLocker                                               | ✓ [Ŏ] Buscar en el                                                                                    | Panel de control 🔎                        |                          |
| <complex-block><complex-block><complex-block></complex-block></complex-block></complex-block>                                                                                                    | Ventana principal del Panel de<br>control                                                                                               | Cifrado de unidad BitLocker<br>Ayude a proteger sus archivos y carpetas d | el acceso no autorizado protegiendo sus unid                                      | dades con BitLocker.                                                                                  | -                                         |                          |
| <complex-block><complex-block><complex-block><complex-block><complex-block><complex-block><complex-block><complex-block><complex-block><complex-block></complex-block></complex-block></complex-block></complex-block></complex-block></complex-block></complex-block></complex-block></complex-block></complex-block>                                                                                                    |                                                                                                    | Unidad de sistema operativo                                               |                                                                                   |                                                                                                    |                                           |                          |
| <complex-block><complex-block><complex-block><complex-block><complex-block><complex-block><complex-block><complex-block><complex-block><complex-block><complex-block></complex-block></complex-block></complex-block></complex-block></complex-block></complex-block></complex-block></complex-block></complex-block></complex-block></complex-block>                                                                                                    |                                                                                                    | C: BitLocker desactivado                                                  | 😵 Activar BitLocker                                                               |                                                                                                    | $\bigcirc$                                |                          |
| <page-header></page-header>                                                                                                    |                                                                                                    |                                                                           | •                                                                                 |                                                                                                    |                                           |                          |
| Undate de dates extraIbles: BitLocker to 6<br>FULUE, REDESCIQO (c); BitLocker activation                                                                                                    |                                                                                                    | Unidades de datos fijas                                                   |                                                                                   |                                                                                                    |                                           |                          |
| Image: Second and the second and the second and t                                      |                                                                                                    | Unidades de datos extraíbles: Bitl<br>FPUNE_REDES2020 (E:) BitLock        | Locker To Go<br>:er activado                                                      | Ciferdo de unidad Bél sobre X                                                                         | $\overline{\bigcirc}$                     |                          |
| <ul> <li>Water of the second second sec</li></ul> |                                                                                                    |                                                                           | Copia de seguridad de la clave de<br>recuperación                                 | Se completó el cifrado de E.                                                                          |                                           |                          |
| Attward deddogued attornation<br>Descrive Bill.coder                                                                                                    |                                                                                                    |                                                                           | Quitar contraseña<br>Quitar contraseña<br>Agregar tarjeta inteligente             | Cerrar                                                                                                |                                           |                          |
| Ve también<br>S Administración de 19M8<br>Declaración de discos<br>Declaración de privacidad                                                                                                    |                                                                                                    |                                                                           | Activar desbloqueo automático<br>Desactivar BitLocker                             | Administrar BitLocker                                                                                 |                                           |                          |
| © Administration de front<br>Declaración de privacidad<br>■ Buscar en Internet y en Windows  □  ■  ©  ■  ■  ©  ■  ■  ©  ■  ©  ■  ©  ■  ©  ■  ©  ■  ©  ■  ©  ■  ©  ■  ©  ■  ©  ■  ©  ■  ©  ■  ©  ■  ©  ■  ©  ■  ©  ■  ©  ■  ©  ■  ©  ■  ©  ■  ©  ■  ©  ■  ©  ■  ©  ■  ©  ■  ©  ■  ©  ■  ©  ■  ©  ■  ©  ■  ©  ■  ©  ■  ©  ■  ©  ■  ©  ■  ©  ■  ©  ■  ©  ■  ©  ■  ©  ■  ©  ■  ©  ■  ©  ■  ©  ■  ©  ■  ©  ■  ©  ■  ©  ■  ©  ■  ©  ■  ©  ■  ©  ■  ©  ■  ©  ■  ©  ■  ©  ■  ©  ■  ©  ■  ©  ■  ©  ■  ©  ■  ©  ■  ©  ■  ©  ■  ©  ■  ©  ■  ©  ■  ©  ■  ©  ■  ©  ■  ©  ■  ©  ■  ©  ■  ©  ■  ©  ■  ©  ■  ©  ■  ©  ■  ©  ■  ©  ■  ©  ■  ©  ■  ©  ■  ©  ■  ©  ■  ©  ■  ©  ■  ©  ■  ©  ■  ©  ■  ©  ■  ©  ■  ©  ■  ©  ■  ©  ■  ©  ■  ©  ■  ©  ■  ©  ■  ©  ■  ©  ■  ©  ■  ©  ■  ©  ■  ©  ■  ©  ■  ©  ■  ©  ■  ©  ■  ©  ■  ©  ■  ©  ■  ©  ■  ©  ■  ©  ■  ©  ■  ©  ■  ©  ■  ©  ■  ©  ■  ©  ■  ©  ■  ©  ■  ©  ■  ©  ■  ©  ■  ©  ■  ©  ■  ©  ■  ©  ■  ©  ■  © ■  ©  ■  © ■  ©  ■  © ■  ©  ■  © ■  © ■  ©  ■  © ■  ©  ■  © ■  © ■  © ■  ©  ■  © ■  © ■  © ■  © ■  © ■  © ■  © ■  © ■  © ■  © ■  © ■  © ■  © ■  © ■  © ■  © ■  © ■  © ■  © ■  © ■  © ■  © ■  © ■  © ■  © ■  © ■  © ■  © ■  © ■  © ■  © ■  © ■  © ■  © ■  © ■  © ■  © ■  © ■  © ■  © ■  © ■  © ■  © ■  © ■  © ■  © ■  © ■  © ■  © ■  © ■  © ■  © ■  © ■  © ■  © ■ □ ■  © ■  ©                                                                                                    |                                                                                                    |                                                                           |                                                                                   |                                                                                                    |                                           |                          |
| Buscar en Internet y en Windows  □ ■ ● ■ ● ■ ■   Figura 1.8 Cifrado completo                                                                                                    | Vea también                                                                                                    |                                                                           |                                                                                   |                                                                                                    |                                           |                          |
| Figura 1.8 Cifrado completo                                                                                                    | Ves también<br>Administración de TPM<br>Administración de discos<br>Declaración de privacidad                                           |                                                                           |                                                                                   |                                                                                                    |                                           |                          |
|                                                                                                    | Ves también<br>Mainistración de TPM<br>Aministración de discos<br>Declaración de privacidad<br>Buscar en Internet y en l                | Windows 🕕                                                                 | <b>)</b> • • • • • •                                                              | \<br>\\\\\\\\\\\\\\\\\\\\\\\\\\\\\\\\\\\                                                              | ; d⊎) 😝 02.51 p.m.                        |                          |
|                                                                                                    | Vea también<br>Vea también<br>Administración de TPM<br>Administración de discos<br>Declaración de privacidad<br>Buscar en Internet y en | Windows                                                                   | 🗖 🎯 🖻 🗖<br>Figura 1                                                               | ∧∞« «                                                                                                 | : 4(i) <b>₽</b> 0251 p.m.<br>27/10/2020   |                          |
|                                                                                                    | Ves también<br>© Administración de TPM<br>© Administración de diaces<br>Declaración de privacidad<br>Buscar en Internet y en            | Windows 🕀                                                                 | 🖿 🎯 📧 🗨<br>Figura 1                                                               | ∧ ∞ ∉<br>'.8 Cifrado completo                                                                         | : 4(θ) <b>₽</b> 02.51 p.m.<br>277/10/2020 |                          |
|                                                                                                    | Ves también<br>(*) Administración de d'EVA<br>(*) Administración de diacos<br>Declaración de privacidad<br>(*) Buscar en Internet y en  | Windows                                                                   | 👅 💿 📧 🕿 <<br>Figura 1                                                             | ∧∞∉<br>.8 Cifrado completo                                                                            | (4) <b>₽</b> (02.51 p.m.)<br>277/10/2020  |                          |
|                                                                                                    | Ves también                                                                                                    | Windows                                                                   | 🛢 🌒 🖻 🗬<br>Figura 1                                                               | ^ ∞ ∉                                                                                                 | (d) ♥ 0251 p.m.<br>27710/2000             |                          |
|                                                                                                    | Vez también<br>© Administración de diacos<br>Declaración de privacidad<br>Buscar en Internet y en l                                     | Windows                                                                   | <b>Figura 1</b>                                                                   | ^ ∞ #                                                                                                 | : 석이 😝 0251 p.m.<br>277/10/2020           |                          |
|                                                                                                    | Vestambién                                                                                                    | Windows                                                                   | Figura 1                                                                          | ^ ∞ ∉                                                                                                 | i (4) <b>(2)</b> 22710/2000               |                          |
|                                                                                                    | Vez también<br>© Administración de discos<br>Declaración de privacidad<br>Buscar en Internet y ent                                      | Windows                                                                   | Figura 1                                                                          | ^ ∞ ∉                                                                                                 | : 400 ₽ 0231 p.m.<br>277/10/2020          |                          |
|                                                                                                    | Vea también                                                                                                    | Windows                                                                   | Figura 1                                                                          | ^ ∞ ∉                                                                                                 | ( 4) 日 (2251 p.m.<br>27710/2020           |                          |
|                                                                                                    | Vet también<br>© Administración de disco:<br>Declaración de privacidad<br>Buscar en Internet y en                                       | Windows D                                                                 | Figura 1                                                                          | ∧ ∞ «                                                                                                 | : 40) <b>₽</b> 227/10/2020                |                          |
|                                                                                                    | Vetambia                                                                                                    | Windows                                                                   | Figura 1                                                                          | ^ ∞ ∉                                                                                                 | ( α) <b>β</b> 22710/2020                  |                          |
|                                                                                                    | Ve tambia                                                                                                    | Windows                                                                   | Figura 1                                                                          | ∧ ∞ ∉                                                                                                 | i (1) 🖬 0251 p.m.<br>2771072000           |                          |
|                                                                                                    | Ve tambia                                                                                                    | Windows                                                                   | Figura 1                                                                          | A tem of a completo                                                                                   | (40) <b>■</b> 27/10/2020                  |                          |
|                                                                                                    | Ve tambia                                                                                                    | Windows                                                                   | Figura 1                                                                          | A Se Cifrado completo                                                                                 | : (10) <b>日</b> (255) p.m.<br>27710/2000  |                          |
|                                                                                                    | Ve tambia<br>© Administración de TM.<br>© Administración de privacidad<br>Uscar en Internet y en                                        | Windows                                                                   | Figura 1                                                                          | ∧ ∞ «                                                                                                 | 1 (1) ■ 0251 p.m.<br>27/10/2020           |                          |

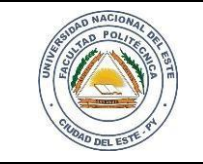

#### HARDWARE Y REDES

NOMBRE Y APELLIDO:

#### Paso 6

Accedemos a la unidad cifrada FPUNE\_REDES2020; insertamos la unidad y navegamos hasta la unidad USB en el Explorador de archivos o Windows Explorer y abrimos la unidad USB (Si no logran abrir la unidad, click con el botón derecho y buscar la opción Desbloquear unidad)

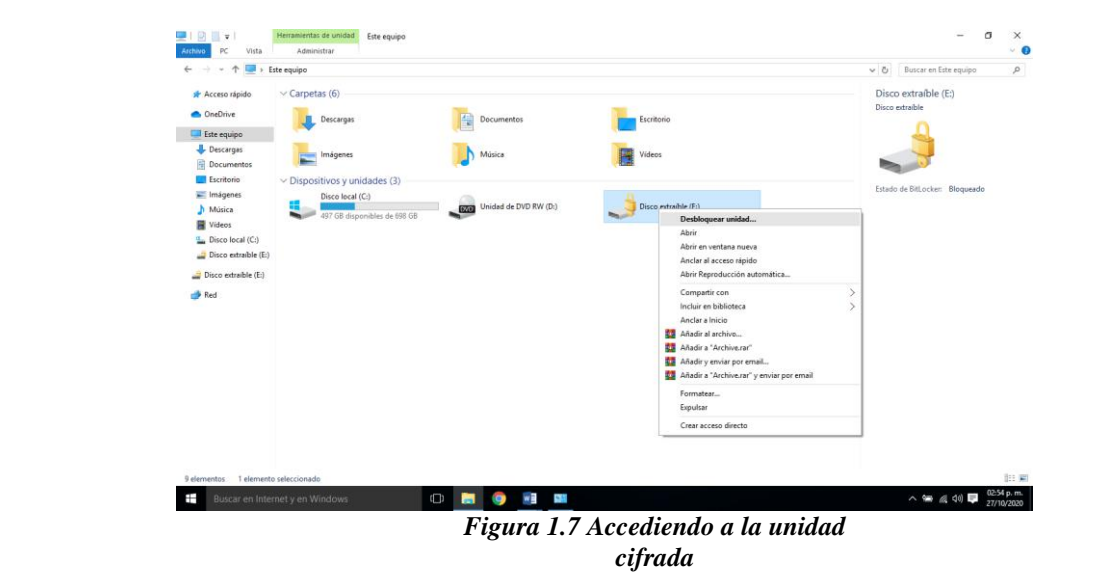

Paso 7

Hacemos clic en el botón Más opciones. Observe que hay una opción para ingresar la clave de recuperación. Si olvida la contraseña, se puede utilizar la clave de recuperación guardada o impresa en el paso 3 para desbloquear la unidad.

| <complex-block><complex-block><complex-block></complex-block></complex-block></complex-block>                                                                                                    | ← → ✓ ↑ ♣ > Panel de c                                                                                                    | control > Todos los elementos de Panel de control > Cifindo de unidad BitLocker                                                          | BitLocker (E:)                                    |
|----------------------------------------------------------------------------------------------------|----------------------------------------------------------------------------------------------------|----------------------------------------------------------------------------------------------------|---------------------------------------------------|
| <complex-block><complex-block></complex-block></complex-block>                                                                                                    | Ventana principal del Panel de<br>control                                                                                                  | Cifrado de unidad BitLocker<br>Ayude a proteger sus archivos y carpetas del acceso no autorizado protegiendo sus unidades con BitLocker. | Escribe la contraseña para desbloquear esta unida |
| <complex-block><complex-block><complex-block><complex-block><complex-block></complex-block></complex-block></complex-block></complex-block></complex-block>                                                                                                    |                                                                                                    | Unidad de sistema operativo                                                                                                    | Más opciones                                      |
| <complex-block><complex-block><complex-block><complex-block><complex-block><complex-block><complex-block><complex-block><complex-block><complex-block><complex-block></complex-block></complex-block></complex-block></complex-block></complex-block></complex-block></complex-block></complex-block></complex-block></complex-block></complex-block>                                                                                                    |                                                                                                    | C: BitLocker desactivado                                                                                                    |                                                   |
| <page-header><complex-block><complex-block><complex-block><complex-block><complex-block><complex-block><complex-block><complex-block></complex-block></complex-block></complex-block></complex-block></complex-block></complex-block></complex-block></complex-block></page-header>                                                                                                    |                                                                                                    | Activar Bill.ocker                                                                                                    | Desbloquear                                       |
| <page-header><complex-block><complex-block><complex-block><complex-block><complex-block><complex-block><complex-block><complex-block><complex-block><complex-block><complex-block><complex-block><complex-block><complex-block><complex-block><complex-block><complex-block><complex-block><image/><image/><image/><image/><image/><image/><image/><image/><image/><image/></complex-block></complex-block></complex-block></complex-block></complex-block></complex-block></complex-block></complex-block></complex-block></complex-block></complex-block></complex-block></complex-block></complex-block></complex-block></complex-block></complex-block></complex-block></page-header>                                                                                                    |                                                                                                    | Unidades de datos fijas                                                                                                    |                                                   |
| <complex-block><complex-block><complex-block><complex-block><complex-block><complex-block><complex-block><complex-block><complex-block><complex-block><complex-block><complex-block><complex-block><image/><image/><image/><image/><image/><image/><image/><image/><image/><image/><image/><image/><image/><image/></complex-block></complex-block></complex-block></complex-block></complex-block></complex-block></complex-block></complex-block></complex-block></complex-block></complex-block></complex-block></complex-block>                                                                                                    |                                                                                                    | Unidades de datos extralbles: BitLocker To Go                                                                                            |                                                   |
| <complex-block><complex-block><complex-block><complex-block><complex-block><complex-block><complex-block><complex-block><complex-block><complex-block><complex-block></complex-block></complex-block></complex-block></complex-block></complex-block></complex-block></complex-block></complex-block></complex-block></complex-block></complex-block>                                                                                                    |                                                                                                    | E: BitLocker activado (Bloqueado)                                                                                                    | $\odot$                                           |
|                                                                                                    |                                                                                                    | Desbloquear unidad                                                                                                    |                                                   |
| <image/> <text></text>                                                                                                    |                                                                                                    |                                                                                                    |                                                   |
| <image/> <text></text>                                                                                                    |                                                                                                    |                                                                                                    |                                                   |
| <complex-block><complex-block><complex-block><complex-block><text></text></complex-block></complex-block></complex-block></complex-block>                                                                                                    |                                                                                                    |                                                                                                    |                                                   |
| • A vertexe de vertexe de vert | Vea también                                                                                                    |                                                                                                    |                                                   |
| Terrente et renteret y en Windows<br>Figura 1.8 Más opciones del Cifrado                                                                                                    | -                                                                                                    |                                                                                                    |                                                   |
| Bocce en Internet y en Windows    Image: Contract of the Windows    Figura 1.8 Más opciones del Cifrado                                                                                                    | <ul> <li>Administración de TPM</li> <li>Administración de discos</li> </ul>                                                                |                                                                                                    |                                                   |
| Figura 1.8 Más opciones del Cifrado                                                                                                    | <ul> <li>Administración de TPM</li> <li>Administración de discos</li> <li>Declaración de privacidad</li> </ul>                             |                                                                                                    |                                                   |
| Figura 1.8 Mas opciones del Cifrado                                                                                                    | <ul> <li>Administración de TPM</li> <li>Administración de discos<br/>Declaración de privacidad</li> <li>Buscar en Internet y e</li> </ul>  | n Windows 🕕 📮 🏮 👔 🖿 🥠                                                                                                    | ^ \\ # 쇼 아 ♥ 0270                                 |
|                                                                                                    | <ul> <li>Administración de TPM</li> <li>Administración de discos<br/>Declaración de privacidad</li> <li>Buscar en Internet y el</li> </ul> | n Windows 🕕 🔚 🌍 🗿 🔳 🦓                                                                                                    | ^ Se & 40 ₽ 025                                   |
|                                                                                                    | Administración de TPM     Administración de discos     Declaración de privacidad      Buscar en Internet y e                               | n Windows 💷 🖿 🧧 🧧 🖉 Figura 1.8 Más opciones de                                                                                           | ^ \ & & & @ ♥ @37/W<br>21 Cifrado                 |
|                                                                                                    | Administración de TPM     Administración de discos     Declaración de privacidad      Buscar en Internet y e                               | n Windows 🛛 🖻 💌 📲 🤌<br>Figura 1.8 Más opciones de                                                                                        | ^ ` ∉ @ ♥ @39<br>27%                              |
|                                                                                                    | Administración de TPM     Administración de descos     Declaración de privacidad     Bucicar en Internet y e                               | n Windows 🗆 🖿 💿 📑 💻 🤌<br>Figura 1.8 Más opciones de                                                                                      | ^ ≌ 4 41 ₽ 829<br>2794<br>21 Cifrado              |
|                                                                                                    | Administración de TPM     Administración de decos     Declaración de privacidad      Buscar en Internet y e                                | a Windows 🛛 🖿 🌒 📄 📲 🤚 🖉 Figura 1.8 Más opciones de                                                                                       | ^ ≌ ፈ 41 ₽ <sup>8239</sup><br>2711                |
|                                                                                                    | Administración de TPM     Administración de decos     Declaración de privacidad      Buscar en Internet y e                                | a Windows 🗈 🖿 💿 💿 🔳 🧧 🧧 🖉 Figura 1.8 Más opciones de                                                                                     | ^ ‱ ፈ 41 ₽ <sup>8239</sup><br>2799                |
|                                                                                                    | Administración de TPM     Administración de decos     Declaración de privacidad      Boscar en Internet y e                                | a Windows 🗈 🖿 💿 💿 🔳 🧧 🧧 🖉 Figura 1.8 Más opciones de                                                                                     | ^ ≌ ፈ di ₽ 2200<br>el Cifrado                     |
|                                                                                                    | Administración de TPM     Administración de decos     Declaración de privacidad      Boscar en Internet y e                                | a Windows \cdots 🖿 🍋 📄 📲 🤚 🖉 🖉 Figura 1.8 Más opciones de                                                                                | ^ ≌ & 41 ₽ <sup>623</sup><br>2776                 |
|                                                                                                    | Administración de TPM     Administración de decos     Declaración de privacidad      Boscar en Internet y e                                | a Windows \cdots 🖿 🍋 📄 📲 🤚 🖉 🖉 Figura 1.8 Más opciones de                                                                                | ^ `` & & di ₽ <sup>0237</sup><br>2776             |
|                                                                                                    | Administración de TPM     Administración de decos     Declaración de privacidad      Boscar en Internet y e                                | a Windows \cdots 🖿 🍋 📄 📲 🤚 📕 🖉 🖉 Figura 1.8 Más opciones de                                                                              | ^ \ & & 41 ₪ 2270<br>21 Cifrado                   |
|                                                                                                    | Administración de TPM     Administración de discos     Declaración de privacidad      Boccar en Internet y e                               | a Windows 🔍 🗈 🌒 📄 🧧                                                                                                    | ^ ‱ ፈ di ঢ় <sup>@23</sup>                        |
|                                                                                                    | Administración de TPM     Administración de discos     Declaración de privacidad      Boccar en Internet y e                               | n Windows 💿 💿 💿 🔹 🤚                                                                                                    | ^ 筆 ∉ 邻 單 2274<br>21 Cifrado                      |
|                                                                                                    | Administración de TPM     Administración de discos     Declaración de privacidad      Boccar en Internet y e                               | n Windows 🔹 🔊 💿 🔹 🤚 Figura 1.8 Más opciones de                                                                                           | ^ ≌ a 41 ₽ 2274                                   |
|                                                                                                    | Administración de TPM     Administración de discos     Declaración de privacidad      Boccar en Internet y e                               | n Windows 🔹 🔊 💿 🔹 🤚 Figura 1.8 Más opciones de                                                                                           | ^ ≌ a 41 ₽ 2274                                   |

| A POLICE                                                                                      |                                                                                                    | LABORAT                                                                                                    | ORIO                                                                                                    | LAB. 09                                            |            |  |
|-----------------------------------------------------------------------------------------------|----------------------------------------------------------------------------------------------------|----------------------------------------------------------------------------------------------------|----------------------------------------------------------------------------------------------------|----------------------------------------------------|------------|--|
| Calledo Del Lave P                                                                            | E                                                                                                    | IARDWARE                                                                                                    | Y REDES                                                                                                    | FECHA:<br>16 / 09 /2020                            | HOJA<br>10 |  |
| NOMBRE Y APELLIDO:                                                                            | 1                                                                                                    |                                                                                                    |                                                                                                    |                                                    |            |  |
| 🏜 Citado de unidad Biti ocher                                                                 |                                                                                                    |                                                                                                    |                                                                                                    |                                                    |            |  |
| ← → - ↑ ♣ > Panel de cont<br>Ventans principal del Panel de<br>control                        | rol > Todos los elementos de Panel de control ><br>Cifrado de unidad BitLocker<br>Ayude a proteger sus archivos y carpetas del access<br>Unidad de sistema operativo<br>C: BitLocker desactivado | Clfrado de unidad BitLocker                                                                                                    | Excibe la dave de recuperación de 48 dígitos para d<br>unidad.<br>(d. de clave: 28496494)     S46403-597355-400653-317196-106293-010967-562639-                                                | estiloquear la                                     |            |  |
|                                                                                               | ۰                                                                                                    | Activar BitLocker                                                                                                    |                                                                                                    |                                                    |            |  |
|                                                                                               | Unidades de datos fijas                                                                                                    | To (co                                                                                                    |                                                                                                    |                                                    |            |  |
|                                                                                               | E: BitLocker activado (Bloqueado)                                                                                                    | Desbloquear unidad                                                                                                    |                                                                                                    |                                                    |            |  |
|                                                                                               | 4                                                                                                    |                                                                                                    |                                                                                                    |                                                    |            |  |
|                                                                                               |                                                                                                    |                                                                                                    | [                                                                                                    | Desbloquear                                        |            |  |
| Vea también<br>S Administración de TPM<br>S Administración de discos                          |                                                                                                    |                                                                                                    |                                                                                                    |                                                    |            |  |
| Declaración de privacidad                                                                     | Vindows                                                                                                    | o 🛛 🖛 🦛                                                                                                    | ^ • ##                                                                                                    | 備 (小) <b>同</b> 03:02 p. m.<br>27/10/2020           |            |  |
|                                                                                               | Fig                                                                                                    | ura 1.9 Datos de                                                                                                    | recuperación                                                                                                    | 4.17 Nor 2000                                      |            |  |
|                                                                                               | - '8                                                                                                    |                                                                                                    |                                                                                                    |                                                    |            |  |
|                                                                                               |                                                                                                    |                                                                                                    |                                                                                                    |                                                    |            |  |
| Paso 8<br>Haga clic en <b>Desactivar Bit</b> La                                               | ocker cuando rec                                                                                                    | iba el mensaie que                                                                                                    | e le notifica que el proceso d                                                                                                    | e                                                  |            |  |
| descifrado podría tardar algún                                                                | tiempo. Observe                                                                                                    | el mensaje de adv                                                                                                    | rertencia para no dañar el cor                                                                                                    | ntenido                                            |            |  |
| de la unidad. Hacer click en Co                                                               | errar cuando term                                                                                                    | ine el proceso de                                                                                                    | descifrado.                                                                                                    |                                                    |            |  |
| 🍀 Cifrado de unidad BitLocker                                                                 |                                                                                                    |                                                                                                    |                                                                                                    | - 0 ×                                              |            |  |
| ← → ↑ ♣ > Panel de co<br>Ventana principal del Panel de<br>control                            | ontrol > Todos los elementos de Panel de con<br>Cifrado de unidad BitLocker                                                                                                    | trol 		Cifrado de unidad BitLocker                                                                                                    |                                                                                                    | Buscar en el Panel de control P                    |            |  |
| control                                                                                       | Ayude a proteger sus archivos y carpetas de                                                                                                    | l acceso no autorizado protegiendo sus unidade                                                                                                    | es con BitLocker.                                                                                                    |                                                    |            |  |
|                                                                                               | C: BitLocker desactivado                                                                                                    |                                                                                                    |                                                                                                    | $\otimes$                                          |            |  |
|                                                                                               | -                                                                                                    | 👽 Activar BitLocker                                                                                                    |                                                                                                    |                                                    |            |  |
|                                                                                               | Unidades de datos fijas                                                                                                    |                                                                                                    |                                                                                                    |                                                    |            |  |
|                                                                                               | Unidades de datos extraíbles: BitL<br>FPUNE_REDES2020 (E:) BitLocke                                                                                                    | ocker To Go<br>er activado                                                                                                    | Cifrado de unidad BitLocker X                                                                                                    | $\overline{\bigcirc}$                              |            |  |
|                                                                                               | 4                                                                                                    | Copia de seguridad de la clave de<br>recuperación<br>Cambiar contraseña<br>Quitar contraseña<br>Agregor trajeta inteligente<br>Activar desbloqueo automático<br><u>Desactivar Bitlocker</u> | Desactivar BitLocker<br>Se descifrari la unidad. Eto puede tatdar bastante tiempo,<br>pero puede seguir usando su equipo durante el proceso de<br>descifrado.<br>Desactivar BitLocker Cancelar |                                                    |            |  |
| Vea también<br>Administración de TPM<br>Administración de díscos<br>Declaración de privacidad |                                                                                                    |                                                                                                    |                                                                                                    |                                                    |            |  |
| Buscar en Internet y en                                                                       | n Windows                                                                                                    | <b>- 0 1</b> 🛛                                                                                                    |                                                                                                    | ヘ 幅 <i>儀</i> 400 <b>早</b> 03:12 p.m.<br>27/10/2020 |            |  |
|                                                                                               | Fig                                                                                                    | ura 1.10 Proceso                                                                                                    | de descifrado                                                                                                    |                                                    |            |  |
|                                                                                               |                                                                                                    |                                                                                                    |                                                                                                    |                                                    |            |  |
|                                                                                               |                                                                                                    |                                                                                                    |                                                                                                    |                                                    |            |  |
|                                                                                               |                                                                                                    |                                                                                                    |                                                                                                    |                                                    |            |  |
|                                                                                               |                                                                                                    |                                                                                                    |                                                                                                    |                                                    |            |  |
|                                                                                               |                                                                                                    |                                                                                                    |                                                                                                    |                                                    |            |  |
|                                                                                               |                                                                                                    |                                                                                                    |                                                                                                    |                                                    |            |  |
|                                                                                               |                                                                                                    |                                                                                                    |                                                                                                    |                                                    |            |  |

| A CLEAR CONTRACTOR                              | LABO                                                                                                    | DRATORIO                               | LAB. 09                                  | I |
|-------------------------------------------------|----------------------------------------------------------------------------------------------------|----------------------------------------|------------------------------------------|---|
| - CIDDAD DEL EST. P.                            | HARDW                                                                                                    | HARDWARE Y REDES                       |                                          |   |
| NOMBRE Y APELLIDO:                              |                                                                                                    |                                        |                                          |   |
| Re Citrado de unidad Bitta                      | cker                                                                                                    |                                        | - 5 ×                                    |   |
|                                                 | Panel de control > Todos los elementos de Panel de control > Cifrado de unidad                               | BitLocker 🗸 🗸                          | Buscar en el Panel de control 🖉          |   |
| Vertana principal del P<br>centrel              | anel de Cifrado de unidad BitLocker<br>Ayude a proteger sus archivos y carpetas del acceso no autorizado pro | tegjendo sus unidades con BKLocker.    | 0                                        |   |
|                                                 | Unidad de sistema operativo                                                                                  |                                        |                                          |   |
|                                                 | C: BitLocker desactivado                                                                                     |                                        |                                          |   |
|                                                 | Activar Bitlocker                                                                                            |                                        |                                          |   |
|                                                 | Unidades de datos fijas                                                                                      |                                        |                                          |   |
|                                                 | Unidades de datos extraíbles: BitLocker To Go                                                                |                                        |                                          |   |
|                                                 | FPUNE_REDES2020 (E:) BitLocker desactivado                                                                   |                                        |                                          |   |
|                                                 | Activar BitLocker                                                                                            | Cfrado de unidad Bitlocker X           |                                          |   |
|                                                 |                                                                                                    | Cerrar<br>Administrar BitLocker        |                                          |   |
| Vea también                                     |                                                                                                    |                                        |                                          |   |
| ₩ Administración de TP<br>Administración de dis | a<br>105                                                                                                    |                                        |                                          |   |
| Declaración de privaci                          | lad                                                                                                    |                                        |                                          |   |
| Buscar en Inte                                  | ernet y en Windows 🔲 🧾 🌍 🗾                                                                                   | ······································ | へ 🍖 😁 🥂 (4)) 💭 03:14 p. m.<br>27/10/2020 |   |
|                                                 |                                                                                                    |                                        |                                          |   |

Figura 1.11 Descifrado completo

#### **Reflexiones**

Estos métodos de seguridad aplicable son de mucha importancia; tal vez una de las desventajas seria la disponibilidad en los sistemas operativas; estamos también informados que los sistemas operativos inferiores a Windows 10 ya no cuentan con soporte por este motivo surge la gran necesidad de actualizarnos a dichos sistemas operativos para poder utilizar al máximo los beneficios que nos ofrecen.

#### PREGUNTAS

- 1. ¿Por qué es importante guardar una clave de recuperación de BitLocker?
- 2. ¿En qué versiones de Windows está disponible la BitLocker?
- 3. La clave de recuperación ¿Cuántos bits contiene?
- 4. Investigue. Políticas de seguridad aplicable a dispositivos externos en Sistemas Operativos Linux.